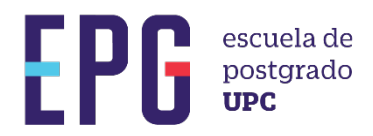

# **VALIDADOR DE DOCUMENTOS**

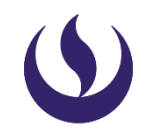

#### **IMPORTANTE**

La descarga inicial, se realiza ingresando a MI UPC EPG
 >MIS TRÁMITES >> BANDEJA DE USUARIO

### **OPCIÓN 1**

2

D Identificar el PDF que desea validar la firma. Luego, desplazar el cursor hasta la firma que requiere su validación.

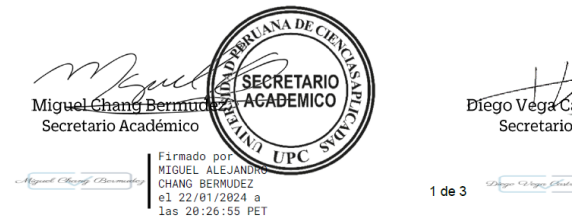

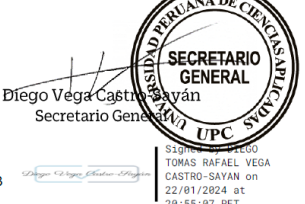

4

Hacer doble clic sobre la firma. Se desplegará una ventana con la información de firma validada.

| <u>k</u> o | La firma es VÁLIDA, firmada por MIGUEL ALEJANDRO CHANG BERMUDEZ                   |
|------------|-----------------------------------------------------------------------------------|
|            | <miguel.chang@upc.pe>.</miguel.chang@upc.pe>                                      |
|            | <ul> <li>No ha habido modificaciones en: documento desde que se firmó.</li> </ul> |
|            | - La identidad dei firmante es valida.                                            |
|            |                                                                                   |
|            |                                                                                   |
|            |                                                                                   |
|            |                                                                                   |

3 Para conocer mayor detalle del certificado, deberá hacer clic sobre la opción Propiedades de la firma y se mostrará a detalle el resumen de la validez e información del firmante.

| La firma es VÁLIDA, firmada por MIGUEL ALEJANDRO CHANG BERMUDEZ<br>smiguel chang@upc.pe>.<br>Hora de firma: 2024/01/22 20:26:55 - 05'00'<br>Origen de los elementos de confianza obtenidos de Adobe Approved Trust List<br>(AATL).<br>Resumen de validez<br>No ha habido modificaciones en: documento desde que se firmó.<br>El certificador especificó que se permite rellenar el formulario y agregar firmas<br>y comentarios, pero no se permite rellenar el formulario y agregar firmas<br>y comentarios, pero no se permite rellenar el formulario y agregar firmas<br>y comentarios, pero no se permite rellenar el formulario y agregar firmas<br>y comentarios, pero no se permite rellozar ningún otro cambio.<br>La identidad del firmante es válida.<br>La hora de la firma procede del reloj del equipo del firmante.<br>La firma se valido a partir de la hora de firma:<br>2024/01/22 20:26:55 -05'00'<br>Información de firmante<br>La ruta desde el certificado del firmante a un certificado del emisor se creó<br>correctamente.<br>El certificado del firmante es válido y no se ha revocado.<br>Mostrar certificado de firmante<br>Propiedades avanzadas<br>Validar firma<br>Cerrar | Propiedade | s de la firma                                                                                                    |
|----------------------------------------------------------------------------------------------------|------------|----------------------------------------------------------------------------------------------------|
| Hora de firma: 2024/01/22 20:26:55 -05:00'         Origen de los elementos de confianza obtenidos de Adobe Approved Trust List (AATL).         Resumen de validez         No ha habido modificaciones en: documento desde que se firmó.         El certificador especificó que se permite rellenar el formulario y agregar firmas y cometarios, pero no se permite realizar ningún otro cambio.         La identidad del firmante es válida.         La hora de la firma procede del reloj del equipo del firmante.         La firma se validó a partir de la hora de firma: 2024/01/22 20:26:55 -05:00'         Información de firmante         La ruta desde el certificado del firmante a un certificado del emisor se creó correctamente.         El certificado del firmante es válido y no se ha revocado.         Mostrar certificado de firmante.         Propiedades avanzadas       Validar firma                                                                                                    | <u>k</u> o | La firma es VÁLIDA, firmada por MIGUEL ALEJANDRO CHANG BERMUDEZ<br><miguel.chang@upc.pe>.</miguel.chang@upc.pe>                                     |
| Origen de los elementos de confianza obtenidos de Adobe Approved Trust List (AATL).         Resumen de validez         No ha habido modificaciones en: documento desde que se firmó.         El certificador específicó que se permite reilenar el formulario y agregar firmas y comentarios, pero os permite realizar ningún otro cambio.         La identidad del firmante es válida.         La hora de la firma procede del reloj del equipo del firmante.         La firma se validó a partir de la hora de firma:         2024/01/22 202655-0500         Información de firmante         La nuta desde el certificado del firmante a un certificado del emisor se creó correctamente.         El certificado del firmante es válido y no se ha revocado.         Mostrar certificado de firmante         Propiedades avanzadas       Validar firma                                                                                                    |            | Hora de firma: 2024/01/22 20:26:55 -05'00'                                                                                                    |
| Resumen de validez         No ha habido modificaciones en: documento desde que se firmó.         El certificador especificó que se permite relienar el formulario y agregar firmas y comentarios, pero no se permite realizar ningún otro cambio.         La identidad del firmante es válida.         La hora de la firma procede del reloj del equipo del firmante.         La firma se validó a partir de la hora de firma:         2024/01/22 2026:55 -05'00'         Información de firmante         La tuda desde el certificado del firmante a un certificado del emisor se creó correctamente.         El certificado del firmante es válido y no se ha revocado.         Mostrar certificado de firmante         Propiedades avanzadas         Validar firma                                                                                                    |            | Origen de los elementos de confianza obtenidos de Adobe Approved Trust List (AATL).                                                                 |
| No ha habido modificaciones en: documento desde que se firmó.         El certificador especificó que se permite relienar el formulario y agregar firmas y comentarios, pero no se permite relizar ningún otro cambio.         La identidad del firmante es válida.         La hora de la firma procede del reloj del equipo del firmante.         La firma se valido à partir de la hora de firma:         2024/01/22 2026:55 - 0500°         Información de firmante         La ruta desde el certificado del firmante a un certificado del emisor se creó correctamente.         El certificado del firmante es válido y no se ha revocado.         Mostrar certificado de firmante.         Propiedades avanzadas         Validar firma       Cerrar                                                                                                    | Resu       | men de validez                                                                                                    |
| El certificador especificó que se permite relienar el formulario y agregar firmas<br>y comentarios, pero no se permite realizar ningún otro cambio.<br>La identidad del firmante es válida.<br>La hora de la firma procede del reloj del equipo del firmante.<br>La firma se validó a partir de la hora de firma:<br>2024/01/22 2026:55 -05'00'<br>Información de firmante<br>La ruta desde el certificado del firmante a un certificado del emisor se creó<br>correctamente.<br>El certificado del firmante es válido y no se ha revocado.<br>Mostrar certificado de firmante.<br>Propiedades avanzadas<br>Validar firma<br>Cerrar                                                                                                    |            | No ha habido modificaciones en: documento desde que se firmó.                                                                                       |
| La identidad del firmante es válida.<br>La hora de la firma procede del reloj del equipo del firmante.<br>La firma se validó a partir de la hora de firma:<br>2024/01/22 2026:55-0500'<br>Información de firmante<br>La ruta desde el certificado del firmante a un certificado del emisor se creó<br>correctamente.<br>El certificado del firmante es válido y no se ha revocado.<br>Mostrar certificado de firmante<br>Propiedades avanzadas<br>Validar firma<br>Cerrar                                                                                                    |            | El certificador especificó que se permite rellenar el formulario y agregar firmas<br>y comentarios, pero no se permite realizar ningún otro cambio. |
| La hora de la firma procede del reloj del equipo del firmante.<br>La firma se validò a partir de la hora de firma:<br>2024/01/22 2026:55-0500<br>Información de firmante<br>La nuta desde el certificado del firmante a un certificado del emisor se creó<br>correctamente.<br>El certificado del firmante es válido y no se ha revocado.<br>Mostrar certificado de firmante<br>Propiedades avanzadas<br>Validar firma<br>Cerrar                                                                                                    |            | La identidad del firmante es válida.                                                                                                    |
| La firma se validò a partir de la hora de firma:<br>2024/01/22 2026/55-0500'<br>Información de firmante<br>La nuta desde el certificado del firmante a un certificado del emisor se creò<br>correctamente.<br>El certificado del firmante es válido y no se ha revocado.<br>Mostrar certificado de firmante<br>Propiedades avanzadas<br>Validar firma<br>Cerrar                                                                                                    |            | La hora de la firma procede del reloj del equipo del firmante.                                                                                      |
| Información de firmante La ruta desde el certificado del firmante a un certificado del emisor se creó correctamente. El certificado del firmante es válido y no se ha revocado. Mostrar certificado de firmante Propiedades avanzadas Validar firma Cerrar                                                                                                    |            | La firma se validó a partir de la hora de firma:<br>2024/01/22 20:26:55 -05'00'                                                                     |
| La ruta desde el certificado del firmante a un certificado del emisor se creò<br>correctamente.<br>El certificado del firmante es válido y no se ha revocado.<br>Mostrar certificado de firmante<br>Propiedades avanzadas<br>Validar firma<br>Cerrar                                                                                                    | Infor      | mación de firmante                                                                                                    |
| El certificado del firmante es válido y no se ha revocado.<br>Mostrar certificado de firmante<br>Propiedades avanzadas Validar firma Cerrar                                                                                                    |            | La ruta desde el certificado del firmante a un certificado del emisor se creó<br>correctamente.                                                     |
| Mostrar certificado de firmante Propiedades avanzadas Validar firma Cerrar                                                                                                    |            | El certificado del firmante es válido y no se ha revocado.                                                                                          |
| Propiedades avanzadas Validar firma Cerrar                                                                                                    |            | Mostrar certificado de firmante                                                                                                    |
|                                                                                                    | Pro        | piedades avanzadas Validar firma Cerrar                                                                                                    |
|                                                                                                    |            |                                                                                                    |
|                                                                                                    |            |                                                                                                    |

Hacer clic en Mostrar certificado de firmante

- Resumen
   Detailles
   Revocación
   Confianza
   Normativas
   Aviso legal

   Image: MIGUEL ALEJANDRO CHANG BERMUDEZ
   Miguel.chang@upc.pe>
  - Emitido por: AC CAMERFIRMA PERÚ CERTIFICADOS 2016

see current address at www.camerfirma.com.pe/address, AC

- Válido desde: 2024/01/12 11:56:55 -05'00'
- Válido hasta: 2025/01/11 11:56:55 -05'00'
- Uso deseado: Firma digital, Sin rechazar, Autenticación de cliente, Protección de correo electrónico

También se puede validar rápidamente a través de Panel de firma.

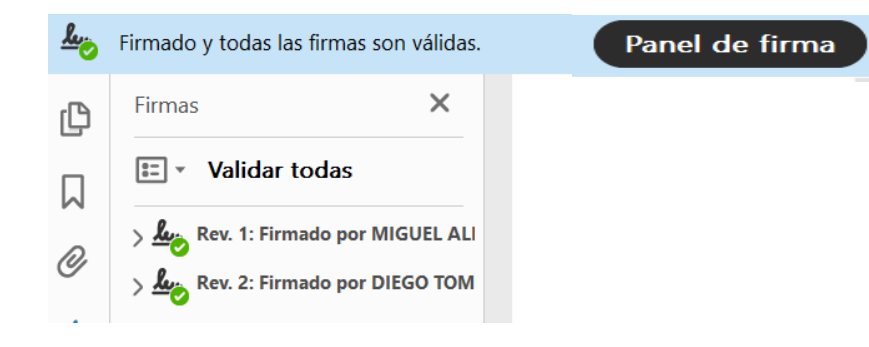

### **OPCIÓN 2**

1

2

5

Abrir el enlace de descarga del software de escritorio: https://www.camerfirma.com/download-gosign/

Elegir el Sistema operativo que corresponde a su dispositivo. Clic en descargar.

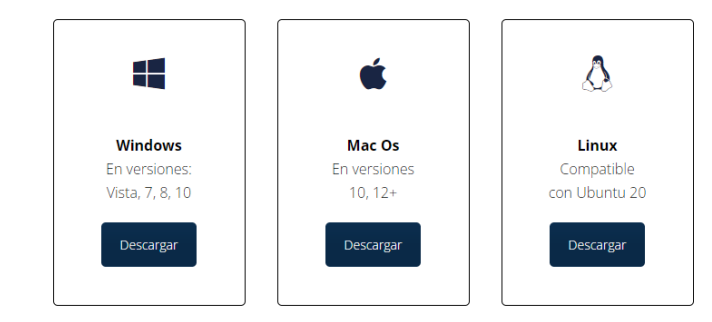

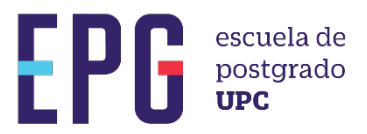

3

4

## **VALIDADOR DE DOCUMENTOS**

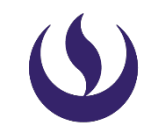

Buscar el instalador en su carpeta de descargas y abrir el archivo. Se abrirá una ventana de instalación. Aceptar los términos y hacer clic en la opción Instalar

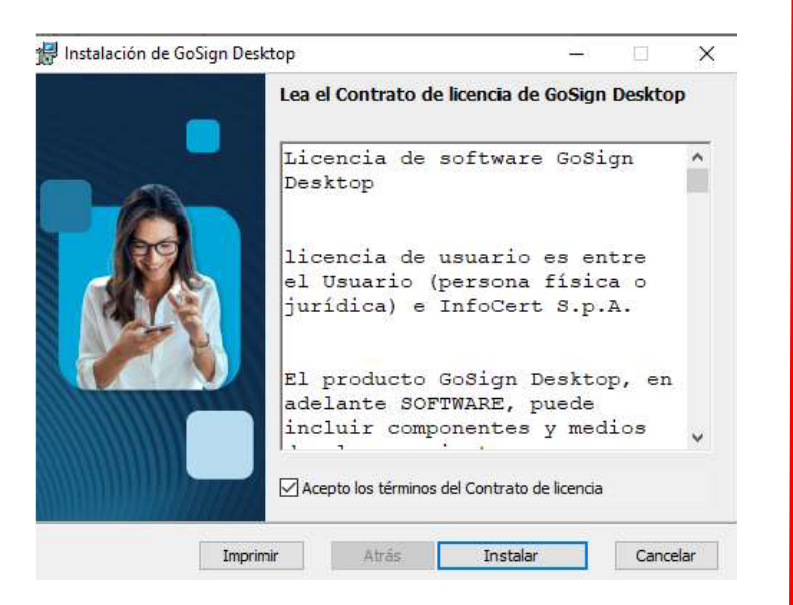

Se abrirá la ventana con el proceso de instalación. Clic en Finalizar para cerrar el asistente para la instalación. 5 Ingresar a la plataforma GoSign. Marcar la opción "Verificar firmas".

| 🖸 GoSign Ded | itop                                                      |                                 | – 🗆 ×                                |
|--------------|-----------------------------------------------------------|---------------------------------|--------------------------------------|
| •            | Hola<br>DESCUBRE QUÉ PUEDES HACER HOY                     | INICIA SESIÓN 📄 MARTES 6 DE     | FEB. DE 2024 🔿 🧬 🎫 🕈 🕄 🔿             |
|              | FIRMAR O                                                  | VERIFICAR FIRMAS                | CREAR UN EXPEDIENTE                  |
| *            | 1                                                         | 0                               |                                      |
| e:           | ARRASTRAR O SELECCIONAR ARCHIVO                           | ARRASTRAR O SELECCIONAR ARCHIVO | «Quierres sover un proceso de firme? |
| O            | archinos?                                                 | archivos?                       | Portafirmas                          |
| 0            | CONTRA-FIRMAR (AÑADIR FIRMAS)                             | SELLO DE TIEMPO                 | ASOCIAR / SEPARAR SELLO              |
| 8            | <b>1</b> 0                                                | =Q                              | CIFRAR/DESCIFRAR                     |
| æ            | LQUIERE CREAR UNA SECUENCIA DE<br>EIRMAS EN UN DOCUMENTO? | ARRASTRAR O SELECCIONAR ARCHIVO | ARRASTRAR O<br>SELECCIONAR ARCHIVO   |
| •            |                                                           | Camerfirms<br>Antern 15,000     |                                      |

Al cargar el archivo aparecerá la siguiente ventana. Indicando la verificación realizada. Para mayor detalle clic en Informes

6

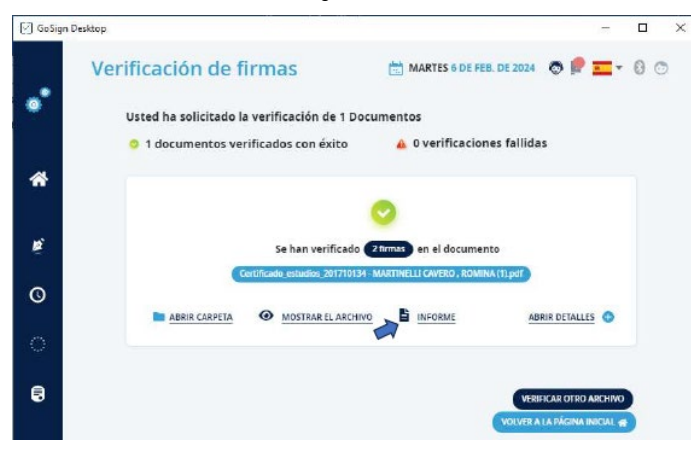

Se abrirá una pestaña en el navegador predeterminado donde se detallará los resultados de la validación de firma.

| Comprobación realizada el 06/02/2024 17:57:46 UTC:                                                                               |                                                                                                    |  |  |  |  |
|----------------------------------------------------------------------------------------------------|----------------------------------------------------------------------------------------------------|--|--|--|--|
| Archivo revisado: C:Usera/Experia/D<br>(1).pdF                                                                                   | coument#Xarox/828UPC/Docs eje. firmedoe en Camerfirma/Cartificado_estudios_201710134 - MARTINELLI CAVERO , ROMIN                                                                                                    |  |  |  |  |
| Resultado de la revisión.                                                                                                    | A Revisión completada con éxito                                                                                                    |  |  |  |  |
| Detallos de la revisión                                                                                                    |                                                                                                    |  |  |  |  |
| Firmanie 1                                                                                                    | DIEGO TOMAS RAFAEL VEGA CASTRO-SAVAN                                                                                                    |  |  |  |  |
| Tipo de firma                                                                                                    | PADES-8                                                                                                    |  |  |  |  |
| Firma revisada:                                                                                                    | A DK (Fecha de verificación: 06/02/2024 12:57:38 UTC)                                                                                                    |  |  |  |  |
|                                                                                                    | A - Certificado de firma no residente en un dispositivo seguro                                                                                                    |  |  |  |  |
|                                                                                                    | A - La verificación se llevó a cabo utilizando un rootca incluido en la firma.                                                                                                    |  |  |  |  |
|                                                                                                    | A - La verificación se llevó a cabo utilizando un rooica proveniente de INPOCTERTATL.                                                                                                    |  |  |  |  |
| Revisión on-liné:                                                                                                    | Realizado con el método OCSP. Marca de tiempo de respuesta del servicio 66/02/2024 17:57:44 UTC                                                                                                    |  |  |  |  |
| Datos del certificado del firmanie DIEGI                                                                                         | D TOMAS RAFAEL VEGA CASTRO-SAYAN                                                                                                    |  |  |  |  |
| Nombre                                                                                                    | DIEGO TOMAS RAFAEL VEGA CASTRO-SAVAN                                                                                                    |  |  |  |  |
| Titulo;                                                                                                    | SECRETARIO CENERAL                                                                                                    |  |  |  |  |
|                                                                                                    | UPC                                                                                                    |  |  |  |  |
| corganización;                                                                                                    | SECRETARIA GENERAL                                                                                                    |  |  |  |  |
| Unided organizacional                                                                                                    | ACCOMPANY OF AT AN APPA                                                                                                    |  |  |  |  |
| Unidad organización:<br>Unidad organizacionat<br>Feche de caducidad                                                              | 15/01/2025 19:47:00 UTC                                                                                                    |  |  |  |  |
| Ceganización<br>Unidad orgenizacional<br>Fecha de ceducidad<br>Autoridad de certificació                                         | ISO/IZ8025 19-47-00 UTC<br>AC CAMERFIRMA PERÚ CERTIFICADOS - 2010, CAMERFIRMA PERÚ S.A.C.,                                                                                                    |  |  |  |  |
| unganización:<br>Unidad organizacionat<br>Fecha de coducidad<br>Autoridad de certificació                                        | ISSWIRGZS 19-87-100 UTC<br>AC concepting that pertip CettrinicADOS - 2010, CANEERTIBIÓN PERÚ SIAIC -<br>nee quinte adéres al vanvacamentima com poladeres,<br>MITTRE-processiona.                                                                                                    |  |  |  |  |
| Creganización<br>Unidad organizacional:<br>Fecha de caducidad<br>Autoridad de centritoació                                       | ISON 2025 19 47 90 UTC<br>AC CAMEENTINA PERI CERTIFICADOS - 2018, CAMERTINA PERÚ S.A.C.,<br>seo currer addres aviva:camentina.com poladores,<br>NTPPE-2006/302447,<br>pe                                                                                                    |  |  |  |  |
| coganozadon;<br>Unidad organizacional;<br>Fecha de caducidad<br>Autoridad de certiticació                                        | 15910205 149 40 (UTC)<br>AC COMPETITION DEVID CONTINUCADOS - 2016, COMPETITIÓN PERÚ S.A.C.,<br>ese current adeces al vuivicamentima com poladores.<br>INTERE-2006/02014/F,<br>PEL,<br>2006/02014/F,                                                                                                    |  |  |  |  |
| Decementación del cert                                                                                                    | 159/0205 49.47 (0) UTC ACAREFERING EFFEL (2511) (CADOS - 2918, CAREFERINGA PERU S.A.C., eee ountet dedoes all www.cametima.com peladores, ITTFE-2058/02044 556/0004 556/000 556/0004 556/000 556/0004 556/0004 556/000 556/0004 556/000 556/0000 556/000 556/000 556/000 556/0000 556/0000 556/000                                                                                                    |  |  |  |  |
| Urganización<br>Unidad organizacionat<br>Feche de caducidad<br>Autoridad de certificació<br>Documentación del ciet<br>ID de CPS: | 15910205 149 / 40 / 00 //0<br>AC COMPETING A DEVID CONTINUCADOS - 2916, COMPETINGA PERIÚ S.A.C.,<br>oe ount di dessa di vuivucametima con poladeres,<br>NTTPE-2056/02447,<br>PE,<br>2056/02447,<br>PE,<br>2056/0247,<br>2056/0247,<br>2056 |  |  |  |  |

#### **CONSIDERACIONES**

- Este documento cuenta con respaldo de INDECOPI, pues certifica la autenticidad de las firmas aplicadas, así como la fecha de emisión del mismo. El alumno puede compartirlo con las instituciones que así amerite.
- La información contenida en cada documento no puede ser modificada y/o adulterada.
- La firma digital del documento es una firma electrónica que tiene la misma validez y eficacia jurídica que el uso de una firma manuscrita.